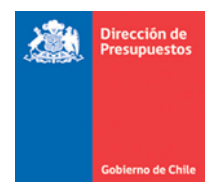

## Actualización Reportabilidad SIGFE 2.0

Materia: Actualización reportes SIGFE 2.0 Fecha : Diciembre 2019

## 1. Antecedentes

En materia de Reportabilidad SIGFE 2.0, y continuando con el proceso de migración de reportes iniciado en Diciembre de 2018. En esta ocasión se realiza una nueva entrega que considera los siguientes reportes:

- Estado de Ejecución Presupuestaria
- Mayor Presupuestario
- Etapas de Compromiso
- Disponibilidad de Compromisos Presupuestarios
- Disponibilidad de Devengos Presupuestarios

Todos los reportes indicados contien similares caracteristicas de los indicados en la *Guia Usuario 4ta entrega reportabilidad* publicada con fecha 29/11/2019.

La presente guia detalla solamente aquellas características adicionales de los reportes, y que difieren de los explicados en la ultima entrega.

## 2. Características Específicas de los Reportes

**2.1.**Sobre la grilla de datos, se incorpora en criterios de búsqueda secundario, factibles de aplicar sobre el resultado de los reportes de forma instantánea sin necesidad de volver a los criterios de búsqueda principales.

| D                                               | Datos actualizados el 19-12-2019 a las 14:45:25 🚯                                                                                                    |                                     |                   |                                                                                                    |                                                                                                    |                                                     |                                                                                          |                                                                          |                                                                                   |                                                         |                                                                                        |                                                        |
|-------------------------------------------------|----------------------------------------------------------------------------------------------------|-------------------------------------|-------------------|----------------------------------------------------------------------------------------------------|----------------------------------------------------------------------------------------------------|-----------------------------------------------------|------------------------------------------------------------------------------------------|--------------------------------------------------------------------------|-----------------------------------------------------------------------------------|---------------------------------------------------------|----------------------------------------------------------------------------------------|--------------------------------------------------------|
| ₿.                                              |                                                                                                    | — ↓ 100% ▼ informe de búsqι Q ▼ ▲ ▶ |                   |                                                                                                    |                                                                                                    |                                                     |                                                                                          |                                                                          |                                                                                   |                                                         |                                                                                        |                                                        |
| Estado de Ejecución Presupuestaria     Opciones |                                                                                                    |                                     |                   |                                                                                                    |                                                                                                    |                                                     |                                                                                          |                                                                          |                                                                                   |                                                         |                                                                                        |                                                        |
|                                                 |                                                                                                    |                                     |                   |                                                                                                    |                                                                                                    | 01 ener                                             | o 2019 al 31 dicier                                                                      | mbre 2019                                                                |                                                                                   |                                                         |                                                                                        |                                                        |
|                                                 |                                                                                                    |                                     |                   |                                                                                                    |                                                                                                    |                                                     | Nacional - Unida                                                                         | d                                                                        |                                                                                   |                                                         |                                                                                        |                                                        |
|                                                 |                                                                                                    |                                     |                   |                                                                                                    |                                                                                                    | jueves                                              | 19 diciembre 2019                                                                        | 9 14:46:38                                                               |                                                                                   |                                                         |                                                                                        |                                                        |
|                                                 |                                                                                                    |                                     |                   |                                                                                                    |                                                                                                    |                                                     | Catalogo Cruce                                                                           |                                                                          |                                                                                   |                                                         |                                                                                        |                                                        |
| Nivel                                           | Concepto Presupuestario                                                                                                    | Nivel<br>Cruce                      | Catalogo<br>Cruce | Ley de<br>Presupuestos                                                                                       | Requerimiento                                                                                      | Saldo por Aplicar                                   | Compromiso                                                                               | Saldo por<br>Comprometer                                                 | Devengado                                                                         | Saldo por<br>Devengar                                   | Efectivo                                                                               | Deuda Flotante                                         |
|                                                 |                                                                                                    |                                     |                   |                                                                                                    |                                                                                                    |                                                     |                                                                                          |                                                                          |                                                                                   |                                                         |                                                                                        |                                                        |
| 1                                               | 21 GASTOS EN PERSONAL                                                                                                    |                                     |                   | 16.377.677.609                                                                                               | 16.351.910.919                                                                                     | 25.766.690                                          | 15.826.724.147                                                                           | 525.186.772                                                              | 15.826.724.147                                                                    | 0                                                       | 15.558.499.304                                                                         | 268.224.843                                            |
| 1                                               | 21 GASTOS EN PERSONAL<br>22 BIENES Y SERVICIOS DE<br>CONSUMO                                                                                                    |                                     |                   | 16.377.677.609<br>4.499.100.000                                                                              | 16.351.910.919<br>4.498.575.000                                                                    | 25.766.690                                          | 15.826.724.147<br>3.156.957.179                                                          | 525.186.772                                                              | 15.826.724.147                                                                    | 0<br>867.782.472                                        | 15.558.499.304                                                                         | 268.224.843<br>73.162.960                              |
| 1                                               | 21 GASTOS EN PERSONAL<br>22 BIENES Y SERVICIOS DE<br>CONSUMO<br>23 PRESTACIONES DE<br>SEGURIDAD SOCIAL                                                                                                    |                                     |                   | 16.377.677.609<br>4.499.100.000<br>108.596.391                                                               | 16.351.910.919<br>4.498.575.000<br>108.596.391                                                     | 25.766.690<br>525.000<br>0                          | 15.826.724.147<br>3.156.957.179<br>108.596.391                                           | 525.186.772<br>1.341.617.821<br>0                                        | 15.826.724.147<br>2.289.174.707<br>108.596.391                                    | 0<br>867.782.472<br>0                                   | 15.558.499.304<br>2.216.011.747<br>108.596.391                                         | 268.224.843<br>73.162.960<br>0                         |
| 1 1 1 1 1                                       | 21 GASTOS EN PERSONAL<br>22 BIENES Y SERVICIOS DE<br>CONSUMO<br>23 PERTACIONES DE<br>SEGURIDAD SOCIAL<br>24 TRANSFERENCIAS<br>CORRIENTES                                                                                                |                                     |                   | 16.377.677.609<br>4.499.100.000<br>108.596.391<br>103.000.000                                                | 16.351.910.919<br>4.498.575.000<br>108.596.391<br>103.000.000                                      | 25.766.690<br>525.000<br>0                          | 15.826.724.147<br>3.156.957.179<br>108.596.391<br>0                                      | 525.186.772<br>1.341.617.821<br>0<br>103.000.000                         | 15.826.724.147<br>2.289.174.707<br>108.596.391<br>0                               | 0<br>867.782.472<br>0                                   | 15.558.499.304<br>2.216.011.747<br>108.596.391<br>0                                    | 268.224.843<br>73.162.960<br>0                         |
| 1<br>1<br>1<br>1<br>1                           | 21 GASTOS EN PERSONAL<br>22 BENES Y SERVICIOS DE<br>CONSUMO<br>23 PRESTACONES DE<br>EGURIDAD SOCIAL<br>24 TRANSFERENCIAS<br>CORRENTES<br>29 ADQUISICIÓN DE ACTIVOS<br>19 FINANCERSS                                                     |                                     |                   | 16.377.677.609<br>4.499.100.000<br>108.596.391<br>103.000.000<br>652.589.000                                 | 16.351.910.919<br>4.498.575.000<br>108.596.391<br>103.000.000<br>652.589.000                       | 25.766.690<br>525.000<br>0<br>0                     | 15.826.724.147<br>3.156.957.179<br>108.596.391<br>0<br>569.149.304                       | 525.186.772<br>1.341.617.821<br>0<br>103.000.000<br>83.439.696           | 15.826.724.147<br>2.289.174.707<br>108.596.391<br>0<br>9.756.032                  | 0<br>867.782.472<br>0<br>0<br>559.393.272               | 15.558.499.304<br>2.216.011.747<br>108.596.391<br>0<br>9.756.032                       | 268.224.843<br>73.162.960<br>0                         |
| 1<br>1<br>1<br>1<br>1<br>1                      | 21 GASTOS EN PERSONAL<br>22 BENES Y SERVICIOS DE<br>CORSUMA<br>23 PRETACIONES DE<br>24 TEANSTERENCIAS<br>24 TEANSTERENCIAS<br>25 ADQUISCION DE ACTIVOS<br>NO FINANCEROS<br>24 SERVICIO DE LA DEUDA                                      |                                     |                   | 16.377.677.609<br>4.499.100.000<br>108.596.391<br>103.000.000<br>652.589.000<br>1.891.596.125                | 16.351.910.919<br>4.498.575.000<br>108.596.391<br>103.000.000<br>652.589.000<br>1.891.596.125      | 25.766.690<br>525.000<br>0<br>0<br>0                | 15.826.724.147<br>3.156.957.179<br>108.596.391<br>0<br>569.149.304<br>1.891.596.125      | 525.186.772<br>1.341.617.821<br>0<br>103.000.000<br>83.439.696<br>0      | 15.826.724.147<br>2.289.174.707<br>108.596.391<br>0<br>9.756.032<br>1.873.337.852 | 0<br>867.782.472<br>0<br>0<br>559.393.272<br>18.258.273 | 15.558.499.304<br>2.216.011.747<br>108.596.391<br>0<br>9.756.032<br>1.785.762.117      | 268.224.843<br>73.162.960<br>0<br>0<br>87.575.735      |
| 1<br>1<br>1<br>1<br>1<br>1<br>1                 | LI GATOS EN PERSONAL<br>LI REINER Y SERVICIOS DE<br>COSTIMUNO<br>LI PRETACINES DE<br>REINER DE LA CONSTRUCTION<br>LI PRETACINES DE<br>LI PRETACINES DE<br>LI SERVICIO DE LA DEUDA<br>LI SERVICIO DE LA DEUDA<br>LI SERVICIO DE LA DEUDA |                                     |                   | 16.377.677.609<br>4.499.100.000<br>108.596.391<br>103.000.000<br>652.589.000<br>1.891.596.125<br>156.535.110 | 16.351.910.919<br>4.498.575.000<br>108.596.391<br>103.000.000<br>652.589.000<br>1.891.596.125<br>0 | 25.766.690<br>525.000<br>0<br>0<br>0<br>156.535.110 | 15.826.724.147<br>3.156.957.179<br>108.596.391<br>0<br>569.149.304<br>1.891.596.125<br>0 | 525.186.772<br>1.341.617.821<br>0<br>103.000.000<br>83.439.696<br>0<br>0 | 15.826.724.147<br>2.289.174.707<br>108.596.391<br>9.756.032<br>1.873.337.852<br>0 | 0<br>867.782.472<br>0<br>559.393.272<br>18.258.273<br>0 | 15.558.499.304<br>2.216.011.747<br>108.596.391<br>0<br>9.756.032<br>1.785.762.117<br>0 | 268.224.848<br>73.162.960<br>0<br>0<br>87.575.715<br>0 |

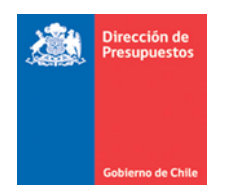

**2.2.** Para el reporte **Estado de Ejecución Presupuestaria**, se adiciona icono Opciones que permite seleccionar el nivel de exposición de los Catálogo Base y Catálogo de Cruce.

|   | ð. 🖃       |      |              |          |
|---|------------|------|--------------|----------|
|   | * Catálogo | Base | * Catálogo d | le Cruce |
|   | Nivel 1    | •    | Nivel 9      |          |
| - |            |      |              |          |

Por ejemplo, en la imagen se selecciona Nivel 2 para el Catalogo Base, lo que complementa el reporte con lo solicitado.

|          |                                                                                   | _              | _                 |                        |                |                   |                    |                          |                |                       |                | _       | _          | _ |
|----------|-----------------------------------------------------------------------------------|----------------|-------------------|------------------------|----------------|-------------------|--------------------|--------------------------|----------------|-----------------------|----------------|---------|------------|---|
| B        | • <b>=</b>                                                                        |                |                   |                        | -              | + 100% -          | inform             | e de búsqi Q             | ▼ ◀ ▶          | 📢 🔍 Pá                | gina 1         | de 3    |            |   |
| * (<br>N | * Catálogo Base * Catálogo de Cruce<br>Nivel 2 ▼ Nivel 1 ▼<br>Aplicer Restablecer |                |                   |                        |                |                   |                    |                          |                | ^                     |                |         |            |   |
|          | Gobie no<br>de Ch te                                                              |                |                   |                        |                | Estado            | o de Ejecución     | Presupuestaria           |                |                       |                |         |            |   |
|          |                                                                                   |                |                   |                        |                | 08                | 802 Direccion de P | resupuestos              |                |                       |                |         |            |   |
|          |                                                                                   |                |                   |                        |                | 01 e              | enero 2019 al 31 d | iciembre 2019            |                |                       |                |         |            |   |
|          | 1                                                                                 |                |                   |                        |                | juer              | ves 19 diciembre 3 | 2019 16:31:59            |                |                       |                |         |            |   |
|          | 1                                                                                 |                |                   |                        |                |                   | Catalogo Cr        | uce                      |                |                       |                |         |            |   |
| Nivel    | Concepto Presupuestario                                                           | Nivel<br>Cruce | Catalogo<br>Cruce | Ley de<br>Presupuestos | Requerimiento  | Saldo por Aplicar | Compromiso         | Saldo por<br>Comprometer | Devengado      | Saldo por<br>Devengar | Efectivo       | Deuda I | Flotante   | L |
| - 1      | 21 GASTOS EN PERSONAL                                                             |                |                   | 16.377.677.609         | 16.351.910.919 | 25.766.690        | 15.826.724.147     | 525.186.772              | 15.826.724.147 | 0                     | 15.558.499.304 |         | 268.224.84 | s |
| 2        | 2101 Personal de Planta                                                           |                |                   | 0                      | 2.987.448.313  | (2.987.448.313)   | 2.811.195.892      | 176.252.421              | 2.811.195.892  | 0                     | 2.761.285.259  |         | 49.910.63  | 3 |
| 2        | 2102 Personal a Contrata                                                          |                |                   | 0                      | 11.203.120.786 | (11.203.120.786)  | 10.868.762.393     | 334.358.393              | 10.868.762.393 | 0                     | 10.694.909.685 |         | 173.852.70 | 8 |
| 2        | 2103 Otras Remuneraciones                                                         |                |                   | 0                      | 2.161.341.820  | (2.161.341.820)   | 2.146.765.862      | 14.575.958               | 2.146.765.862  | 0                     | 2.102.304.360  |         | 44.461.50  | a |
| 1        | 22 BIENES Y SERVICIOS DE<br>CONSUMO                                               |                |                   | 4.499.100.000          | 4.498.575.000  | 525.000           | 3.156.957.179      | 1.341.617.821            | 2.289.174.707  | 867.782.472           | 2.216.011.747  |         | 73.162.96  | 0 |
| 2        | 2201 Alimentos y Bebidas                                                          |                |                   | 0                      | 33.094.859     | (33.094.859)      | 32.094.859         | 1.000.000                | 32.094.859     | 0                     | 32.094.859     |         |            | 0 |
| 2        | 2202 Textiles, Vestuario y<br>Calzado                                             |                |                   | 0                      | 20.806.773     | (20.806.773)      | 11.188.628         | 9.618.145                | 11.188.628     | 0                     | 11.188.628     |         |            | 0 |
| 2        | 2203 Combustibles y Lubricantes                                                   |                |                   | 0                      | 5.500.000      | (5.500.000)       | 5.500.000          | o                        | 5.500.000      | 0                     | 5.500.000      |         |            | 0 |
| 2        | 2204 Materiales de Uso o<br>Consumo                                               |                |                   | 0                      | 60.174.418     | (60.174.418)      | 54.017.339         | 6.157.079                | 38.487.294     | 15.530.045            | 37.533.921     |         | 953.37     | 3 |
| 2        | 2205 Servicios Básicos                                                            |                |                   | 0                      | 171.202.711    | (171.202.711)     | 124.369.005        | 46.833.706               | 121.871.596    | 2.497.409             | 118.684.071    |         | 3.187.52   | 5 |
| ,<br><   | 2206 Mantenimiento y                                                              |                |                   |                        | 127 652 654    | (127 652 654)     | 99 544 711         | <b>11 789 741</b>        | AS 227 454     | 11 491 769            | 57 810 515     |         | 11.051.91  |   |

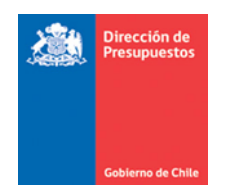

**2.3.**Para el reporte **Mayor Presupuestario**, se adiciona icono Opciones que permite capturar el Código del Concepto Presupuestario del cual se quiere obtener información, y además de seleccionar Mostrar u Ocultar el detalle de transacciones de dicho concepto.

| B.              |                                                |
|-----------------|------------------------------------------------|
| Código Concepto | * Detalle<br>Mostrar Detal ^<br>Ocultar Detall |

Por ejemplo, en la imagen se digita el Concepto Presupuestario 2208007 y se selecciona Mostrar Detalle, con lo cual se obtiene la vista de datos con la siguiente informacion.

| ₿.                                                                      |                                                                                                    |            |       | - + 100% -                                               | informe de l | oúsqu 🔍 🔹 🔺 🕨 |
|-------------------------------------------------------------------------|----------------------------------------------------------------------------------------------------|------------|-------|----------------------------------------------------------|--------------|---------------|
| Código Concepto * Deta<br>2208007   Mor<br>O Con<br>Aplicar Restablecer | Ile<br>strar Detal A<br>ultar Ditall<br>Mayor Presupuestario - R<br>0802 Direccio<br>01 enero 2019 J<br>Nacion<br>jueves 19 dicie | ario.      |       |                                                          |              |               |
| Concepto                                                                | Monto Tipo Vista                                                                                                    | Fecha      | Folio | Título                                                   | Monto        |               |
| 2208007 Pasajes, Fletes y Bodegajes                                     | 35.287.680 Tipo Flujo                                                                                                    | 15/01/2019 | 6     | ACP REQUERIMIENTO DE GASTOS SUBTITULO 22-2019            | 36.000.000   |               |
| 2208007 Pasajes, Fletes y Bodegajes                                     | 35.287.680 Tipo Flujo                                                                                                    | 31/07/2019 | 65    | ACP Ajuste de: REQUERIMIENTO DE GASTOS SUBTITULO 22-2019 | (59.398)     |               |
| 2208007 Pasajes, Fletes y Bodegajes                                     | 35.287.680 Tipo Flujo                                                                                                    | 14/08/2019 | 76    | ACP Sote de: REQUERIMIENTO DE GASTOS SUBTITULO 22-2019   | (652.922)    |               |
|                                                                         |                                                                                                    |            |       |                                                          | 35.287.680   |               |

2.4. Para el reporte Etapas de Compromiso, se adiciona icono Opciones que permite capturar el Código del Concepto Presupuestario del cual se quiere obtener información, además se permite seleccionar Mostrar u Ocultar el detalle de transacciones de dicho concepto. También es factible mostrar los filtros seleccionados en la Búsqueda Simple o Avanzada.

| ▶. 🖃            |                                                 | - +                                                                     | 100% - |
|-----------------|-------------------------------------------------|-------------------------------------------------------------------------|--------|
| Código Concepto | * Detalle<br>O Mostrar Detal<br>O Cultar Detall | <ul> <li>Filtros</li> <li>Mostrar Filt</li> <li>Ocultar Filt</li> </ul> |        |

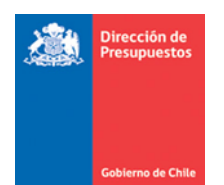

Por ejemplo, en la imagen se digita el Concepto Presupuestario 2208007, se selecciona Mostrar Detalle y Mostrar Filtros, y la informacion es la siguiente.

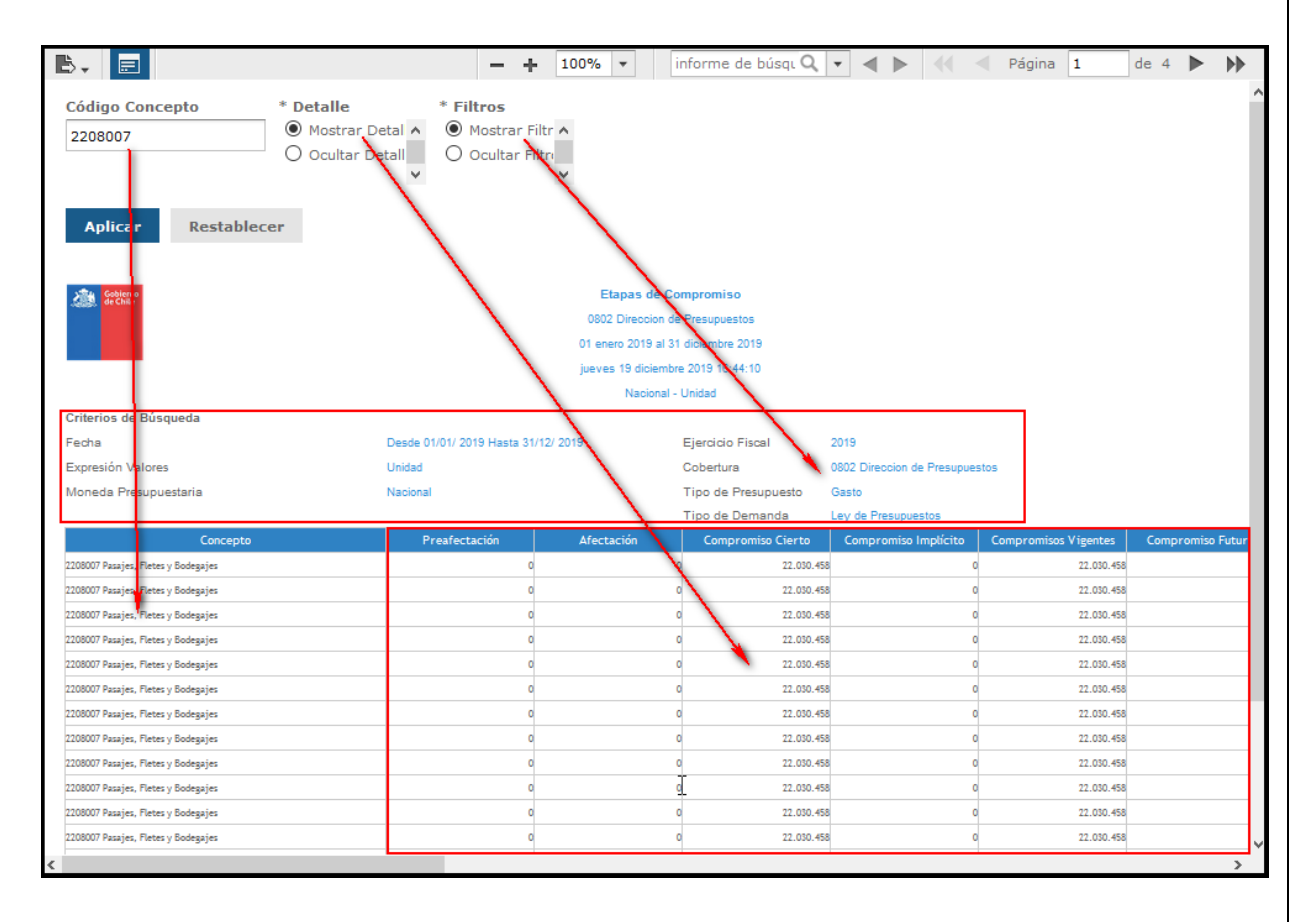

**2.5.**Para obtener la informacion de cada reporte descrito anteriormente, el siguiente paso es presionar el botón APLICAR y el boton Restablecer vuelve a los valores por defecto.

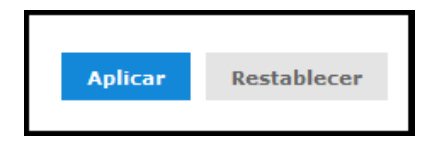